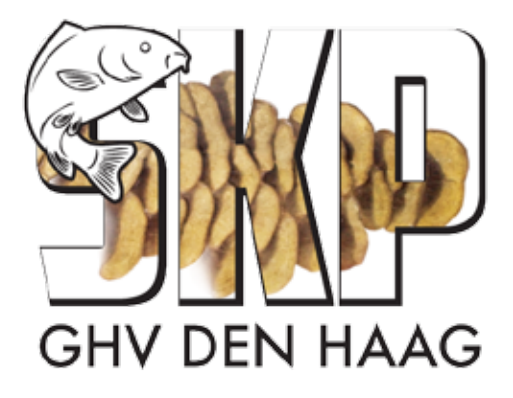

## WEBAPP SKP GHV

Het aanmaken van een WebApp voor het aanmelden van een spiegelkarper bij de 's Gravenhaagse Hengelsportvereniging op uw Android smartphone.

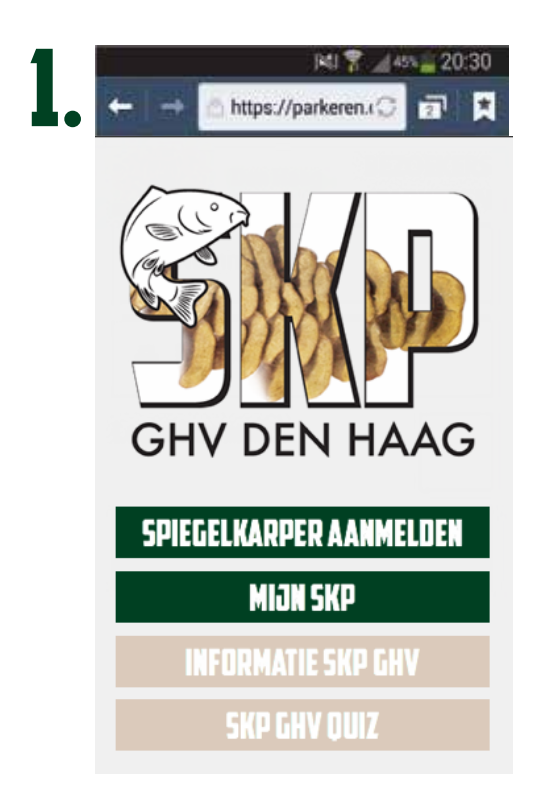

Open de website skp.ghvdenhaag.nl/skp

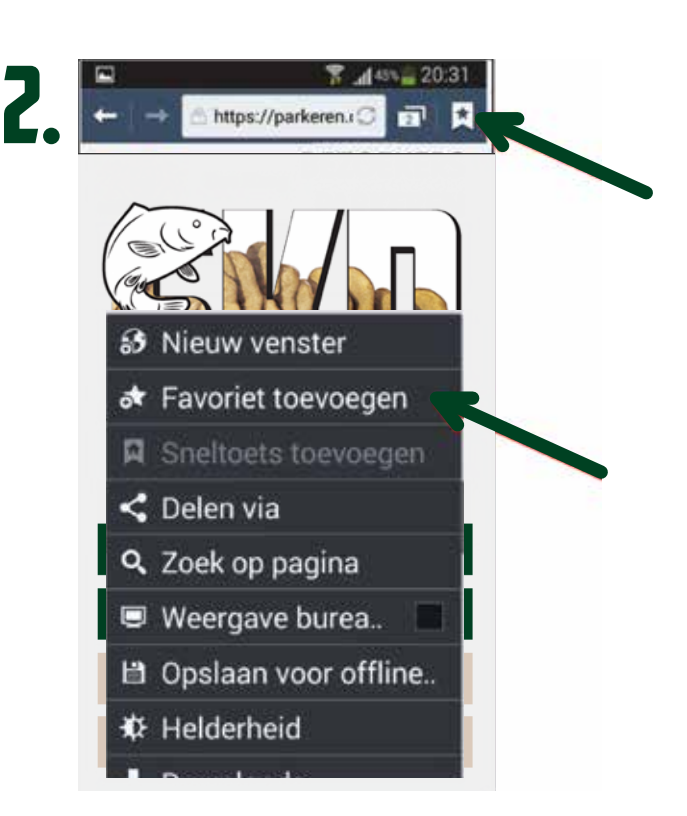

Druk open Favorieten rechtsboven en daarna op "Favoriet toevoegen".

## WEBAPP SKP GHV

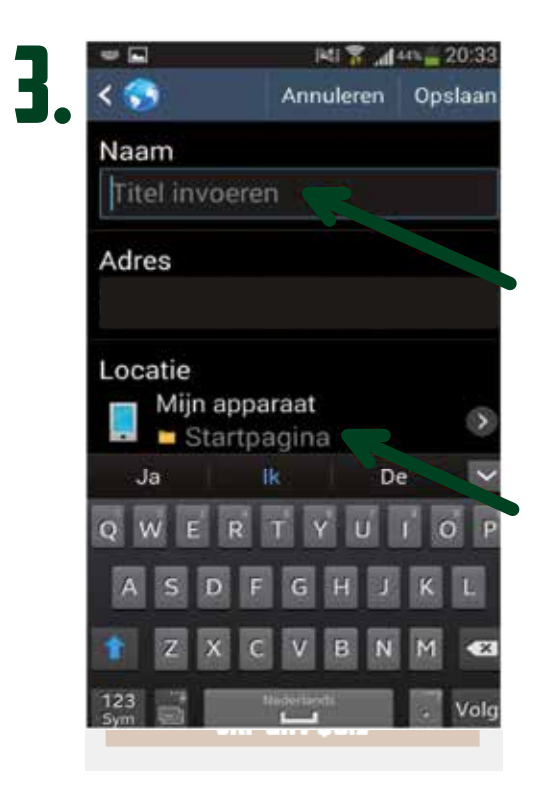

Locatie op "Startpagina" zetten. Druk daarna in het veld "Titel invoeren". Hiervoor kunt u zelf een naam bedenken. Bijvoorbeeld 'SKP GHV'.

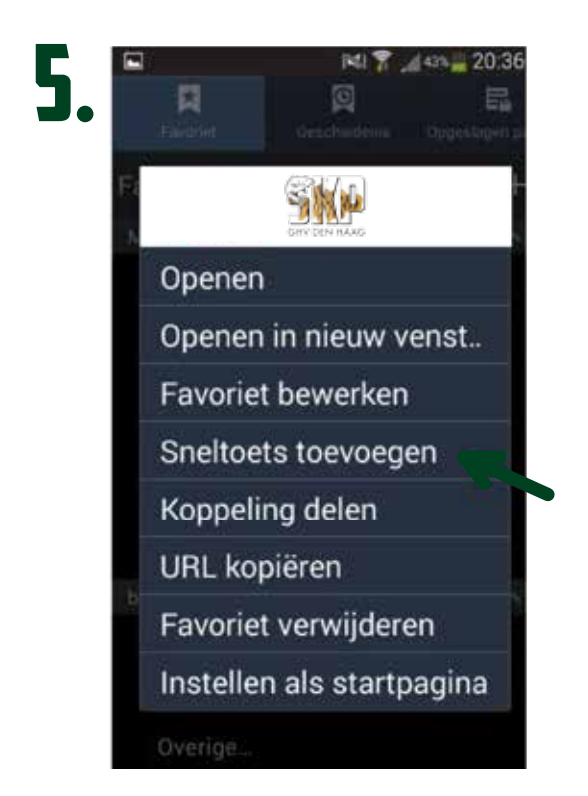

Druk op "Sneltoets toevoegen".

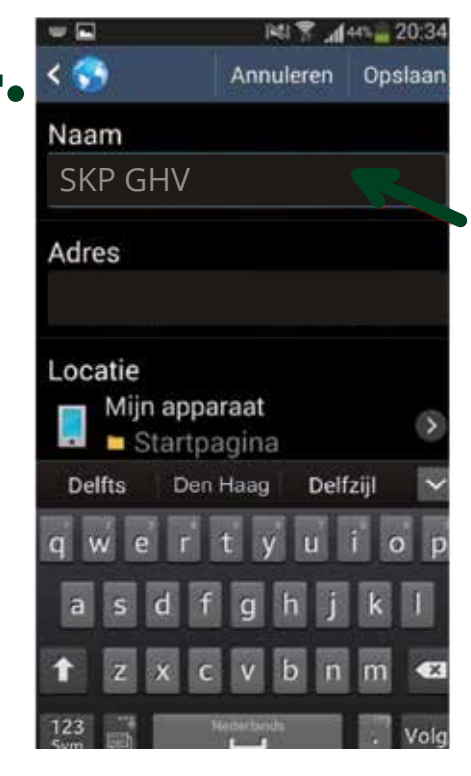

Geef de WebApp een naam en druk op "Opslaan".

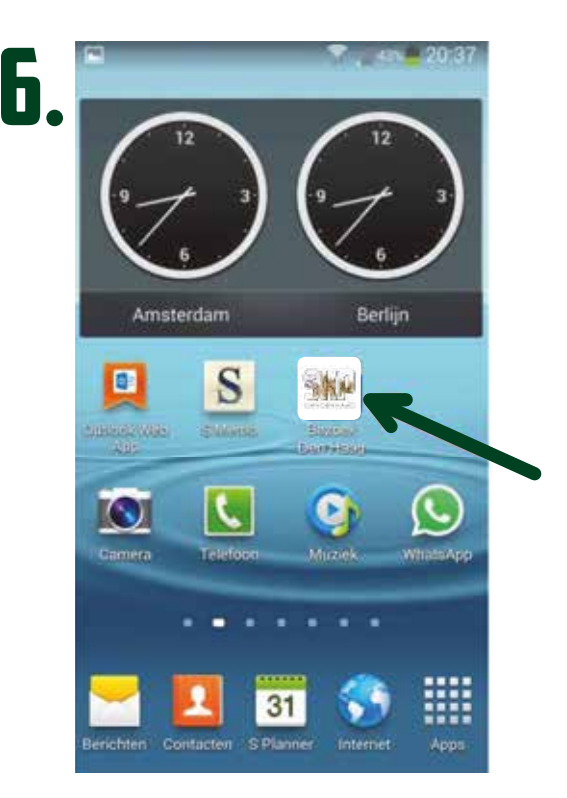

Op uw beginscherm staat de WebApp.